# TP introduction à la programmation réseau

Le but de ce TP est de programmer une architecture client-serveur en utilisant les sockets. Un programme serveur est exécuté sur une machine dite distante derrière un port en attente de connexion de programmes clients. Un programme client, qui est exécuté sur une autre machine, envoie une requête sur le programme serveur "distant". Le programme serveur distant traite la requête, retourne une réponse que le programme client affiche.

## Préliminaire

Sur les machines du CNAM, vous pouvez créer 2 machines virtuelles. Pour cela, après vous êtes connecté sur le compte Unix, choisir le menu K puis

Machines LXC | Machines LXC client-serveur-ad... | lanceropensuse-admin

Apparaît alors 2 consoles une jaune une rouge représentant 2 machines (virtuelles). Sur chacune de ces machines, connecter vous avec le couple d'authentification (root, open). Chaque machine virtuelle a sa propre adresse IP et ces deux machines peuvent communiquer entre elles par réseau.

A la création des 2 machines virtuelles, il est indiqué le nom DNS et le numéro IP des 2 machines virtuelles soit, par exemple :

client ... 10.0.3.7 server ... 10.0.3.5

1°) Tester que ces 2 machines virtuelles communiquent correctement par les commandes : ping nomDeLAutreMachineVirtuelle

et

ping numeroIPDeLAutreMachineVirtuelle

On trouvera la valeur exacte de l'adresse IP d'une machine à l'aide de la commande : ifconfig

On va écrire un programme client sur la "machine jaune" et un programme serveur sur la machine "rouge".

Il est proposé d'utiliser l'éditeur Kate accessible par menu K | Editeurs | Kate.

Après insertion d'un programme Java dans cet éditeur, vous pouvez avoir un bon environnement par :

a) indiquer que le texte inséré est du code Java par clic sur le bouton Normal (en bas à droite) puis Sources | Java. De la coloration syntaxique doit apparaître.

b) sélectionner tout le contenu par CTRL A, puis Outils | Indentation | Style C

c) Faire Outils | Aligner. Tout doit être bien indenté.

Anciennement on utilisait l'éditeur KWrite accessible par menu K | Editeurs | KWrite. Pour indenter entièrement un fichier, choisir Outils | Indentation | Style C, puis sélectionner son contenu en entier, et Outils | Aligner.

La documentation complète de KWrite se trouve à https://docs.kde.org/stable5/en/applications/katepart/index.html

### Ecriture du serveur

2°) Lancer un éditeur de texte et copier la trame du programme serveur ci-dessous :

fichier MonServeurSimple.java

```
_____
// Exemple inspire du livre _Java in a Nutshell_
import java.io.*;
import java.net.*;
public class MonServeurSimple {
      public final static int DEFAULT_PORT = 6789;
      protected int port;
      protected ServerSocket listen_socket;
      protected BufferedReader in;
      protected PrintStream out;
      // traitement des erreurs
      public static void fail(Exception e, String msg)
      {
            System.err.println(msg + ": " + e);
            System.exit(1);
      }
      // Cree un serveur TCP : c'est un objet de la
      // classe ServerSocket
      // Puis lance l'ecoute du serveur.
      public MonServeurSimple(int port) {
            if (port == 0) port = DEFAULT_PORT;
            this.port = port;
            Socket client = null;
            try {
                   listen_socket = // A COMPLETER
                   while(true) {
                          client = // A COMPLETER
                          in = new BufferedReader(new
InputStreamReader(client.getInputStream()));
                         out = new PrintStream(client.getOutputStream());
                         traitement();
                   }
             } catch (IOException e) {
                   fail(e, "Pb lors de l'ecoute"); }
            finally { try {client.close();} catch (IOException
                         e2) { } }
      }
      // Le lancement du programme :
      // - initialise le port d'ecoute
      // - lance <u>la</u> construction <u>du</u> serveurTCP
      public static void main(String[] args) {
            int port = 0;
            if (args.length == 1) {
                   try { port = Integer.parseInt(args[0]); }
                   catch (NumberFormatException e) { port = 0; }
             }
            new MonServeurSimple(port);
      }
      public void traitement() {
            String line;
            StringBuffer revline;
            int len;
            try {
                   for(;;) {
                          // lit <u>la ligne</u>
```

```
line = in.readLine();
// Si cette ligne est vide,
// le serveur se termine
if (line == null) break;
// sinon l'ecrit a l'envers
len = line.length();
revline = new StringBuffer(len);
for(int i = len-1; i >= 0; i--)
revline.insert(len-1-i, line.charAt(i));
// et l'envoie dans la socket
out.println(revline);
}
catch (IOException e) { ; }
}
```

```
}
```

Un programme Java commence par la fonction (euh méthode statique) main() (si, si). Essentiellement cette méthode lance le constructeur new MonServeurSimple(port);

Ce constructeur doit initialiser un objet de la classe java.net.ServerSocket qui écoute derrière le port port. Cet objet est alors référencé par la référence listen\_socket.

3°) Ecrire l'initialisation de cette référence listen\_socket (partie // A COMPLETER) en construisant un objet de la classe java.net.ServerSocket qui écoute derrière le port port. On pourra lire la documentation de cette classe à l'URL

https://docs.oracle.com/javase/7/docs/api/java/net/ServerSocket.html

4°) Par la suite, cet objet repéré par listen\_socket se met en écoute derrière son port associé. Lorsqu'un client se connecte sur le serveur l'écoute est arrêtée, la socket qui mène au client est obtenue et le traitement de la requête est lancé.

Ecrire le lancement de cette écoute dans la seconde partie // A COMPLETER. Le code retour de cette écoute doit initialiser la socket repérée par la référence client. Il suffit de lancer la méthode appropriée qu'on trouvera à partir de

https://docs.oracle.com/javase/7/docs/api/java/net/ServerSocket.html

La suite du code serveur est donnée. Elle consiste à récupérer les parties de la socket qui permettent de lire et d'écrire dans cette socket et de lancer le traitement.

5°) Lisez et indiquez ce que fait ce traitement indiqué par la méthode traitement().

6°) Sauvegarder ce fichier dans la machine server sous le répertoire open. Plus précisément, on choisira le menu Fichier | Enregistrer sous... Puis le répertoire Home > LXC\_server\_ROOT > home > open Le fichier doit obligatoirement avoir le nom MonServeurSimple.java

7°) Dans la machine server (fenêtre rouge) mettez-vous dans le répertoire /home/open, (euh il y a des chances pour que vous y soyez déjà cf. pwd), vérifier que vous avez bien ce ficher (ls ou dir ou ...)

8°) Compiler ce fichier par javac -d . MonServeurSimple.java Il doit être créé un fichier MonServeurSimple.class

\_\_\_\_\_

#### Ecriture du client

9°) Lancer KWrite et copier la trame du programme client ci-dessous : fichier MonClient.java

```
// Exemple inspire du livre Java in a Nutshell
import java.io.*;
import java.net.*;
public class MonClient {
      public static final int DEFAULT PORT = 6789;
      public static void usage() {
            System.out.println("Usage: java MonClient <machineServeur> [<port>]");
            System.exit(0);
      }
      public static void main(String[] args) {
            int port = DEFAULT_PORT;
            Socket s = null;
            // initialise le port
            if ((args.length != 1) && (args.length != 2))
                   usage();
            if (args.length == 1) port =
                         DEFAULT PORT;
            else {
                   try { port = Integer.parseInt(args[1]); }
                   catch (NumberFormatException e) {
                          usage(); }
            }
            try {
                   // Cree une socket pour communiquer
                   // avec le service se trouvant sur la
                   // machine args[0] au port port
                   s = // A COMPLETER
                   // Cree les streams pour lire et ecrire
                   // du texte dans cette socket
                   BufferedReader sin = new
                                BufferedReader(new
                                              InputStreamReader(s.getInputStream()));
                   PrintStream sout = new
                                PrintStream(s.getOutputStream());
                   // Cree le stream pour lire du texte a partir du clavier
                   BufferedReader in = new
                                BufferedReader(new
                                             InputStreamReader(System.in));
                   // Informe l'utilisateur de la connection
                   System.out.println("Connected to " +
                                s.getInetAddress() + ":"+ s.getPort());
                   String line;
                   while(true) {
                          // le prompt
                          System.out.print("> ");
                          System.out.flush();
                          // lit <u>une ligne du clavier</u>
                          line = in.readLine();
```

```
if (line == null) break;
                           // et l'envoie au serveur
                           sout.println(line);
                           // lit <u>une ligne provenant</u> <u>de la</u> socket,
                           // donc du serveur
                           line = sin.readLine();
                           // Verifie si la connection est fermee.
                           // <u>Si oui</u> on sort <u>de la bo</u>ucle
                           if (line == null) {
                                  System.out.println("Connection ferme par le
serveur."); break; }
                           // Ecrit la ligne traite par le serveur et envoye
                           // par lui.
                           System.out.println(line);
                    }
             }
             catch (IOException e) { System.err.println(e);
             }
             // Refermer dans tous les cas la socket
             finally { try { if (s != null) s.close(); }
             catch (IOException e2) { ; } }
      }
}
```

10°) Comme indiqué par le code, ce programme soit être lancé par exemple par :

java MonClient nomOuAddIPMachineServeur

éventuellement avec un numéro de port (si, si lisez le début de ce programme).

Construire une socket vers la machine server indiquée sur le port port (partie // A COMPLETER) en récupérant dans ce programme la machine indiquée sur la ligne de commande par *nomOuAddIPMachineServeur*.

On pourra lire la documentation de la classe Socket à l'URL

https://docs.oracle.com/javase/7/docs/api/java/net/Socket.html Cette socket est alors repérée par la référence s.

11°) Lisez la suite du programme. Que fait ce client ?

12°) Sauvegarder ce fichier dans la machine client sous le répertoire open. Plus précisément, on choisira le menu Fichier | Enregistrer sous...
Puis le répertoire Home > LXC\_client\_ROOT > home > open
Le fichier doit obligatoirement avoir le nom MonClient.java

13°) Dans la machine client (fenêtre jaune) mettez-vous dans le répertoire /home/open, (euh il y a des chances pour que vous y soyez déjà cf. pwd), vérifier que vous avez bien ce ficher (ls ou dir ou ...)

14°) Compiler ce fichier par javac -d . MonClient.java Il doit être créé un fichier MonClient.class

### Exécution de l'architecture client-serveur

Programmation client-serveur en Java

14°) Dans la machine server (fenêtre rouge) mettez-vous dans le répertoire /home/open, lancer le programme serveur par : java MonServeurSimple

15°) Dans la machine client (fenêtre jaune) mettez-vous dans le répertoire /home/open, lancer le programme client par : java MonClient server

Tout devrait bien fonctionner. Euh que doit-il se passer exactement ?

#### Bonus

16°) Ecrire des traces dans le programme serveur. Par exemple faire en sorte qu'il affiche la chaine reçue et la chaîne renvoyée au client.

17°) multithreader le serveur de sorte qu'il ait une architecture :

le serveur écoute lorsqu'un client se connecte, une thread est créée pour traiter sa requête retour de l'écoute

Il faut utiliser un cours sur les threads en Java (voir à http://cedric.cnam.fr/~farinone/CCAM/threads.pdf) mais une solution complète se trouve à http://cedric.cnam.fr/~farinone/IAGL/reseau.pdf.